平成29年4月吉日

株式会社筑邦銀行

法人インターネットバンキングをご利用のお客さまへ

~ Windows10 Creators Update 適用時のご注意 ~

Microsoft 社より「Windows10 Creators Update」の提供が開始されており、平成 29 年 4 月 11 日 (米国時間)より自動アップデートされる予定となっております。Update 後に以下の通り一部の動 作が変更となりますのでご確認をお願いいたします。

敬具

## 記

## 1. Windows10 Creators Update の動作確認について

動作確認中ですが、下記の動作変更が発生することが判明いたしましたのでご報告させてい ただきます。ただし、動作確認中のため新たな事象を検知した場合につきましては、別途ご連 絡させていただきます。

| 項番 | 動作確認対象サービス       | 影響有無 | 影響箇所                       |
|----|------------------|------|----------------------------|
| 1  | ちくぎんCnet         | ÁTT. |                            |
|    | (個人インターネットバンキング) | 兼    | _                          |
| 2  | ちくぎんビジネスWeb      | +    | AnserBizSOL ログイン時の「電子証明書選択 |
|    | (法人インターネットバンキング) | 月    | ダイアログ」の表示場所                |
| 3  | でんさいネットサービス      | 無※   | _                          |

※ログイン画面にてちくぎんビジネスWebの影響に準じます。

## 2. 発生事象と対処方法

電子証明書(以下、「証明書」)をご利用のお客さまの場合、「電子証明書ログイン」ボタンを 押下すると証明書選択するためのダイアログが表示されます。ご利用になる証明書を選択後に ログインパスワードを入力するとちくぎんビジネスWebのトップページ画面へ遷移いたしま す。

Update 適用後は、新たなブラウザの仕様に基づき、証明書選択ダイアログがログイン画面の 裏画面に表示される仕様になっております。そのため、ログイン画面を最小化、又は証明書選 択ダイアログを前画面に表示させて選択いただく必要がございます。

※なお、証明書の発行・更新画面では本事象は発生しません。

## 【発生事象】

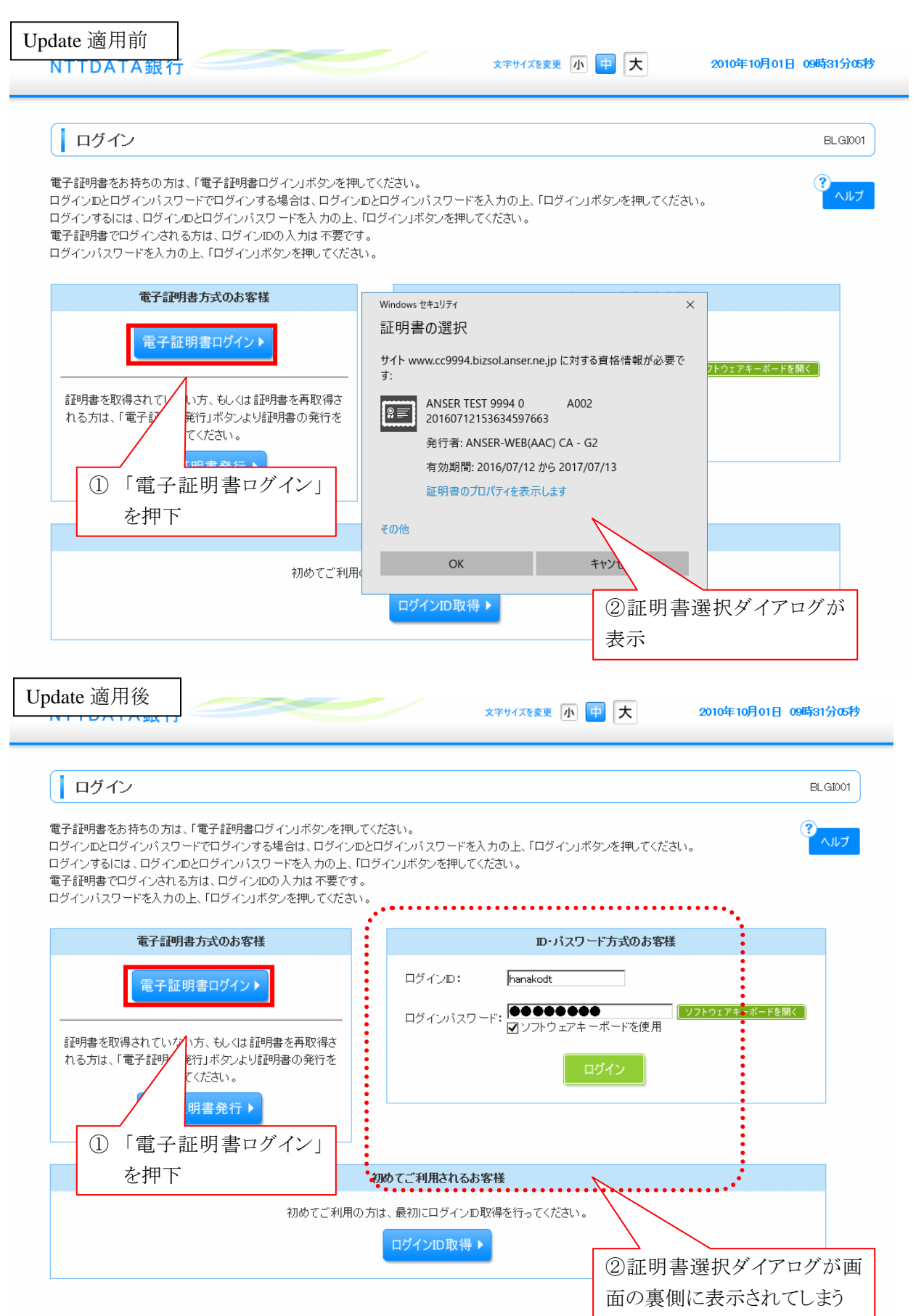

【対処方法】

対処方法については下記2つの方法がございます。

対処法1 ブラウザの最小化ボタンを押下する

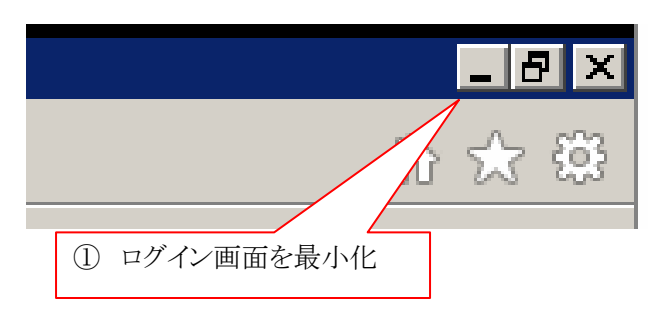

対処法2 ブラウザの IE のタスクバー

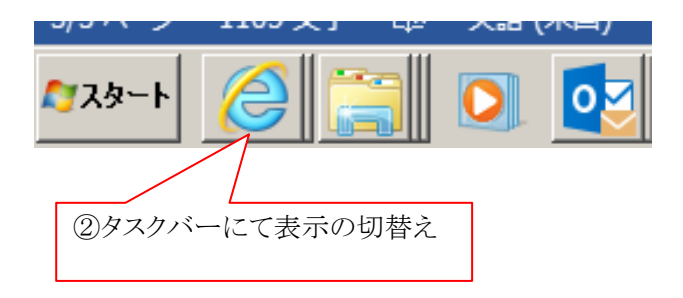

3. 今後の予定

Microsoft 社正式版での動作確認

平成29年5月15日までに改めて各サービスで全面的に動作確認する予定です。今回ご案内の内容以外の影響が判明した場合、動作確認中に新たな事象を検知した場合につきましては、 別途ご連絡させていただきます。

4. 本件に関するお問い合わせ先

Oちくぎん I B ヘルプデスク

電話番号(法人) : 0120-16-7980(平日9時~18時)

OちくぎんEBサポート

電話番号 : 0942-35-5262(平日9時~17時)